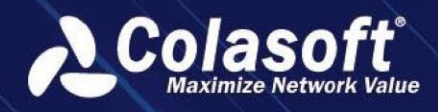

# UPM

# **Business-Oriented Network Performance Management**

# **Getting Started Guide**

(UPM 6.4.0)

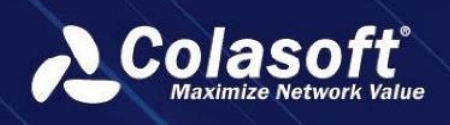

## Introduction

Colasoft UPM is a business performance management solution provided by Colasoft.

#### Components

Colasoft UPM consists of nChronos Server (hereinafter referred to as "frontend") and UPM Analysis Center (hereinafter referred to as "UPM Center").

#### Frontend

Frontend devices can be deployed at the critical nodes on the communication link for business system, and capture business communication data by switch port mirroring or network TAP. The frontend collects and analyzes the performance index parameters and application alarm information in real-time, and uploads to UPM Center via the management interface for overall analysis.

#### **UPM Center**

UPM Center is deployed to converge frontend devices, collect the business performance indexes and alarm information uploaded by frontend devices, and display the analysis results.

#### Architecture

UPM Center communicates with frontend using B/S (Browser/Server) architecture in determined hops to thereby intensively monitor and manage the whole network.

The architecture between UPM Center and frontend devices is visualized as the following figure:

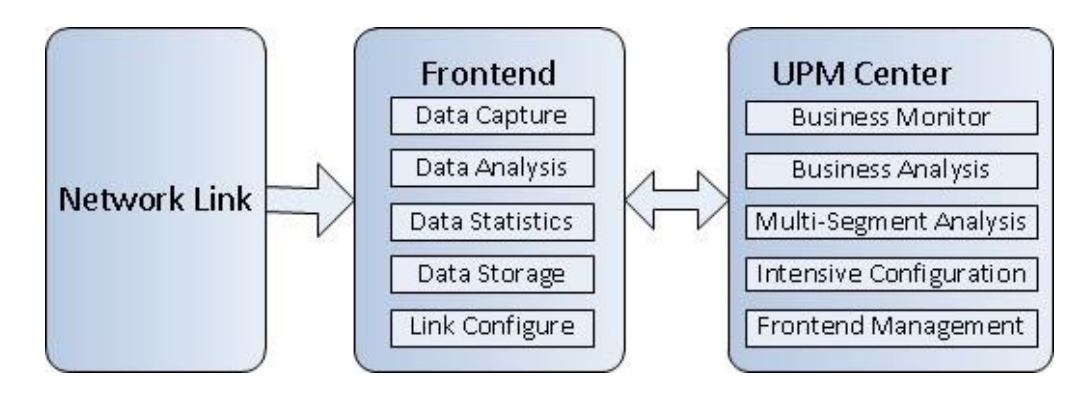

#### Deployment

Colasoft UPM is developed based on the idea of distributive deployment and intensive management. You can deploy frontend devices at any network links that need to be monitored to capture traffic. The frontend devices upload the data to UPM Center and UPM Center analyzes the data and shows the analysis results and manages the frontend devices.

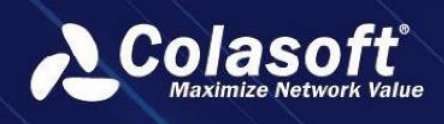

The deployment of UPM is visualized as the following figure:

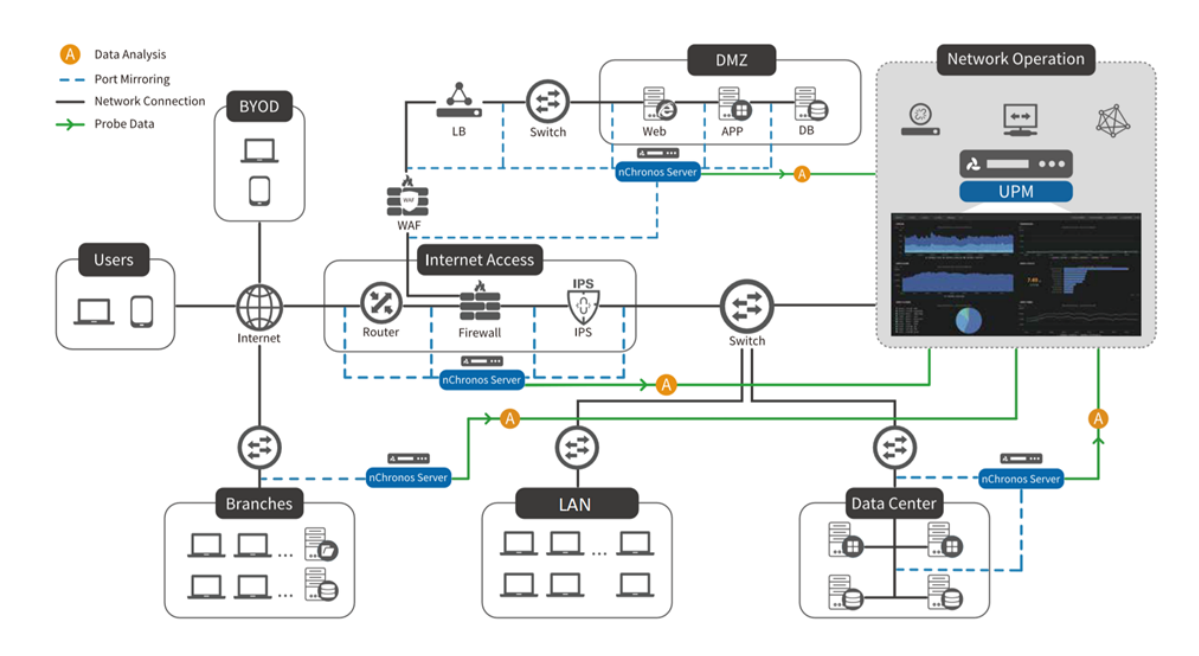

### Start to Use UPM

#### **Time Synchronization**

In order to guarantee data consistency between nChronos Server and UPM, users need to synchronize their time.

Login into nChronos Server webpage, click **Time Synchronization**->**NTP Internet time server**, input the IP address of UPM server, click **OK**.

| 🔗 Analysis Settings   | Time Synchronization                                                                                                    |
|-----------------------|----------------------------------------------------------------------------------------------------|
| Storage Settings      | Manual Setup                                                                                                    |
| Agent Configuration   |                                                                                                    |
| Interface Settings    | Time Zone: (UTC+08:00) Beijing, Chongqing, Hong Kor 🝷                                                                                                    |
| Link Configuration    | Time: 40/44/0040 44/00/00                                                                                                    |
| Analysis Center       | 11111e. 12/11/2019 14.20.06                                                                                                    |
| 😧 System Predefined   | NTP Internet Time Server                                                                                                    |
| Predefined Library    |                                                                                                    |
| Third-Party Extension | Server: 192.168.5.164                                                                                                    |
| Notification Settings |                                                                                                    |
| SMTP Settings         | The system will be resorupon changing time synchronization settings. For the synchronization via Internet time server, the clock will be synchronized with |
| Alarm Notification    | the time server even minute.                                                                                                    |
| Report Notification   | ОК                                                                                                    |

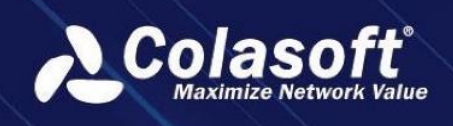

#### **UPM Login**

Input the IP address of UPM server in the address bar of browser: <u>https://192.168.5.164</u>, jump to the login page of UPM, input user account at the first time, the UPM would generate the One-time Password for you, click **Login**, then UPM would ask you to fix the password.

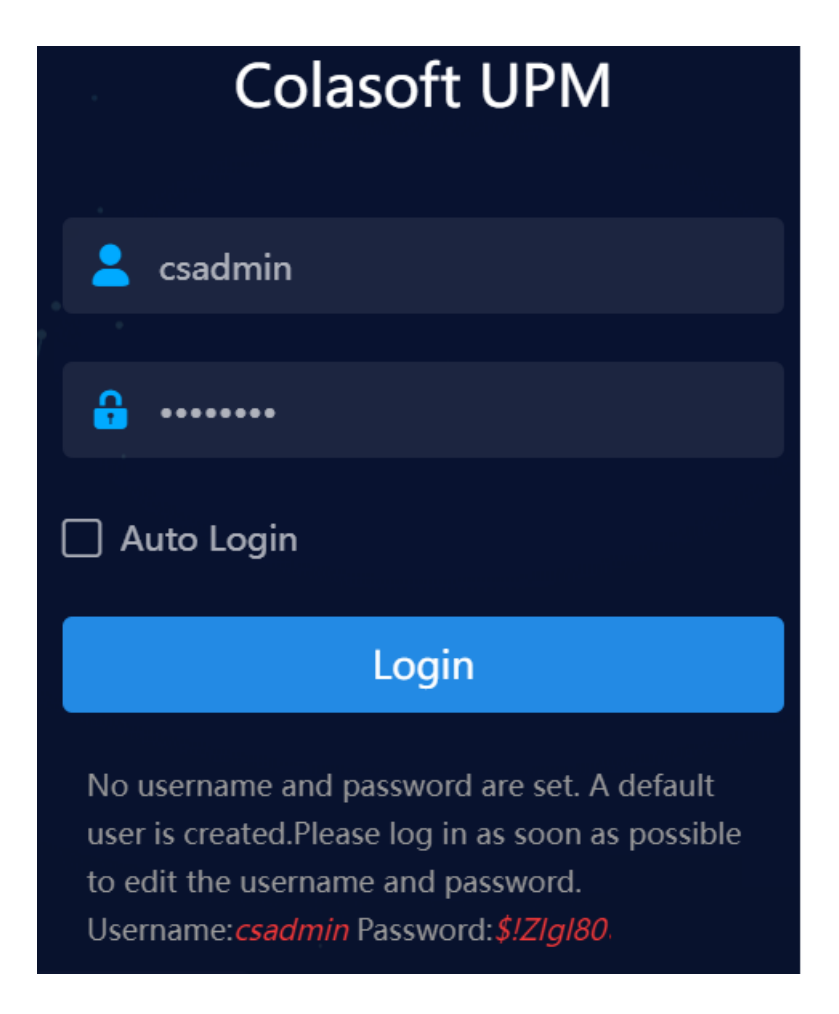

#### **Add Center Connection Account**

Click **Configurations** ->**nChronos Server Configuration** ->**Center Connection Account** to add center connection accounts.

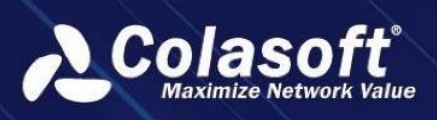

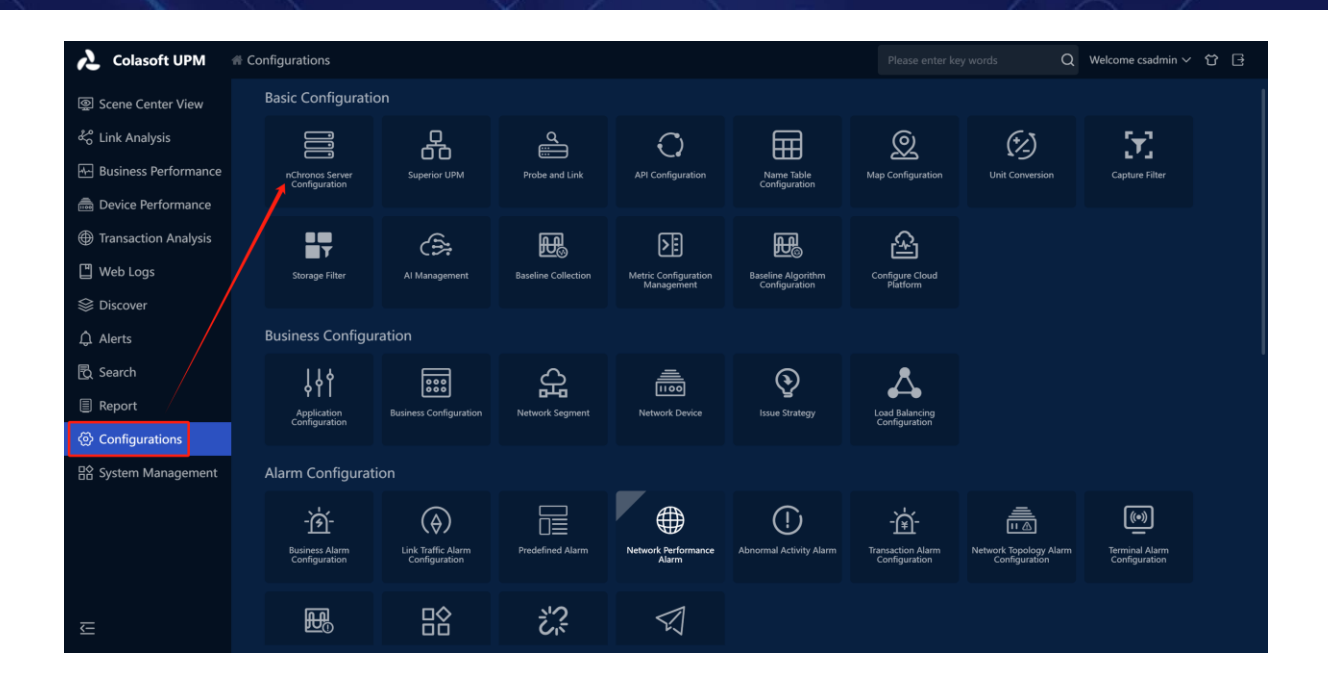

| Center Connection Accou          | Int Junior Center List | nChronos Server List | Upgrade nChronos Server |  |                |  |
|----------------------------------|------------------------|----------------------|-------------------------|--|----------------|--|
| +                                |                        |                      |                         |  | Metric Value 🔻 |  |
| Action User Name                 |                        |                      |                         |  |                |  |
|                                  | Edit                   |                      |                         |  |                |  |
| Current page 1, total 1 page(s), | User Name:             | user1                |                         |  |                |  |
|                                  | Current Password:      |                      |                         |  |                |  |
|                                  | Password:              | ••••••               |                         |  |                |  |
|                                  | Re-Enter Password:     |                      |                         |  |                |  |
|                                  | Description:           |                      |                         |  |                |  |
|                                  |                        | ОК                   | Cancel                  |  |                |  |
|                                  |                        |                      |                         |  |                |  |
|                                  |                        |                      |                         |  |                |  |
|                                  |                        |                      |                         |  |                |  |

#### **Connect nChronos Server to UPM**

Click Analysis Center on nChronos Server webpage to connect nChronos Server to UPM.

Input the following parameters:

- nChronos Server name: The name of current nChronos Server
- Center address: The address of UPM Center
- Center port: 22000 (uncheck SSL)/22100 (check SSL)
- Username: Center Connection Account username

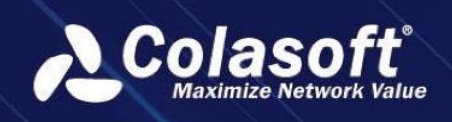

• Password: Center Connection Account password

#### An example is shown as below.

| 🔗 Analysis Settings   | Analysis Center                                              |               |  |  |  |  |  |
|-----------------------|--------------------------------------------------------------|---------------|--|--|--|--|--|
| Storage Settings      | nChronos Server                                              | server160     |  |  |  |  |  |
| Agent Configuration   | Name:                                                        | SERVETTOZ     |  |  |  |  |  |
| Interface Settings    | Center Address:                                              | 192.168.5.164 |  |  |  |  |  |
| Link Configuration    | Center Port:                                                 |               |  |  |  |  |  |
| Analysis Center       | Contor Fort.                                                 | 22100         |  |  |  |  |  |
| System Predefined     | Username:                                                    | user1         |  |  |  |  |  |
| Predefined Library    | Password:                                                    |               |  |  |  |  |  |
| Third-Party Extension | SSL:                                                         | 3             |  |  |  |  |  |
| Notification Settings |                                                              |               |  |  |  |  |  |
| SMTP Settings         | Succeeded in connecting to the Analysis Center: Colasoft UPM |               |  |  |  |  |  |
| Alarm Notification    |                                                              |               |  |  |  |  |  |

#### **Add Probe**

Click **Configurations** ->**Probe** ->**Probe** and Link ->**Probe** and Link Configuration to open the Add Probe page. Probes should be corresponding with the links of nChronos Server.

| 💫 Colasoft UPM            | # Configurations                 |                                     |                     |                                    |                                     | Please enter ke                                                                                                 | y words Q                               | Welcome csadmin $\checkmark$    | · 단 문 |  |  |  |
|---------------------------|----------------------------------|-------------------------------------|---------------------|------------------------------------|-------------------------------------|----------------------------------------------------------------------------------------------------|-----------------------------------------|---------------------------------|-------|--|--|--|
| Scene Center View         | Basic Configura                  | tion                                |                     |                                    |                                     |                                                                                                    |                                         |                                 |       |  |  |  |
| දී Link Analysis          | iii                              | Å                                   | c<br>ا              | Q                                  | Ħ                                   | Q                                                                                                    | (*/)                                    | $\mathbf{x}$                    |       |  |  |  |
| Here Business Performance | nChronos Server<br>Configuration | Superior UPM                        | Probe and Link      | API Configuration                  | Name Table<br>Configuration         | Map Configuration                                                                                               | Unit Conversion                         | Capture Filter                  |       |  |  |  |
| Device Performance        |                                  |                                     |                     |                                    |                                     |                                                                                                    |                                         |                                 |       |  |  |  |
| Transaction Analysis      | Ţ                                | ÷                                   | Æ                   | <b>≥</b> ≣                         | Ho                                  | £                                                                                                    |                                         |                                 |       |  |  |  |
| 💾 Web Logs                | Storage Filter                   | Al Management                       | Baseline Collection | Metric Configuration<br>Management | Baseline Algorithm<br>Configuration | Configure Cloud<br>Platform                                                                                     |                                         |                                 |       |  |  |  |
| Siscover 😂                |                                  |                                     |                     |                                    |                                     |                                                                                                    |                                         |                                 |       |  |  |  |
| û Alerts                  | Business Config                  | uration                             |                     |                                    |                                     |                                                                                                    |                                         |                                 |       |  |  |  |
| 🖏 Search                  | ļļţ                              |                                     | £.                  |                                    | ${\mathfrak P}$                     | ▲                                                                                                    |                                         |                                 |       |  |  |  |
| Report                    | Application<br>Configuration     | Business Configuration              | Network Segment     | Network Device                     | Issue Strategy                      | Load Balancing<br>Configuration                                                                                 |                                         |                                 |       |  |  |  |
| <li>Configurations</li>   |                                  |                                     |                     |                                    |                                     |                                                                                                    |                                         |                                 |       |  |  |  |
| System Management         | Alarm Configur                   | ation                               |                     |                                    |                                     |                                                                                                    |                                         |                                 |       |  |  |  |
|                           | -ඁ෯ඁ-                            | $(\Diamond)$                        |                     |                                    | (!)                                 | -`¢`-                                                                                                    |                                         | ((•))                           |       |  |  |  |
|                           | Business Alarm<br>Configuration  | Link Traffic Alarm<br>Configuration | Predefined Alarm    | Network Performance<br>Alarm       | Abnormal Activity Alarm             | Transaction Alarm<br>Configuration                                                                              | Network Topology Alarm<br>Configuration | Terminal Alarm<br>Configuration |       |  |  |  |
|                           |                                  |                                     |                     |                                    |                                     |                                                                                                    |                                         |                                 |       |  |  |  |
| E                         | <b>B</b>                         |                                     | i'Si                | $\overline{\mathbb{N}}$            |                                     | n na serie de la constante de la constante de la constante de la constante de la constante de la constante de l |                                         |                                 |       |  |  |  |

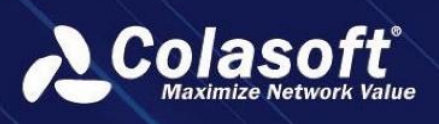

| 🔥 Colasoft UPM            | Configurations > Probe A  | d Link Configuration                           |                               | Please enter key words         | Q Welcome csadmin ∽ ♂ ⊡        |
|---------------------------|---------------------------|------------------------------------------------|-------------------------------|--------------------------------|--------------------------------|
| Scene Center View         | Probe And Link Configurat | Aggregation Link Configuration                 | Segment Sublink Configuration | Virtual Interface Sublink      | Netflow Sublink Sflow Sub-link |
| ් Link Analysis           | + + Batch Add + Ba        |                                                |                               |                                |                                |
| Here Business Performance | Add                       |                                                |                               |                                |                                |
| 👼 Device Performance      |                           |                                                |                               |                                | Demo Local Hc                  |
| Transaction Analysis      | < Probe                   | lame: Name                                     |                               |                                |                                |
| 💾 Web Logs                | Current Probe             | Type: Probe                                    |                               |                                |                                |
| S Discover                | VolP Ar                   | alysis: 🔲 Enable                               | Tenant Link: 🔲 Enabl          | le                             |                                |
| ධ Alerts                  | Descr                     | ntion: Description (optional)                  |                               |                                |                                |
| 🔁 Search                  |                           |                                                |                               |                                |                                |
| Report                    | Марре                     | Link:                                          |                               | Metric Value  Input keyword to |                                |
| Configurations            |                           | Link Name                                      | Creation Time                 | server Name                    |                                |
| er comgutations           |                           | O Malik-test                                   | 2024-06-12 09:49:35           | nChronos120.79[Online]         |                                |
| HY System Management      |                           |                                                |                               |                                |                                |
|                           | Backu                     | Link: Please select                            |                               |                                |                                |
|                           | Link Pri                  | ilege: 🗌 Link Monitor 🗌 Lir                    |                               | fic Alarm 🗌 Link Report        |                                |
|                           |                           |                                                |                               |                                |                                |
|                           | Congestion /              | ssess: Very kile < 20 < lider                  | < 50 ≤ Moderate Congestion <  | 90 ≤ High Congestion (Unit: %) |                                |
|                           | Linl                      | Data: 🗹 Collect                                | Device: 🗌 Synch               | hronize Network Device         |                                |
|                           | Lin                       | Alias: Please input the alias for the manual   |                               |                                |                                |
|                           | Lin                       | The second and the second terms and the mapped |                               |                                |                                |
|                           | Alam                      | Alias: Please enter the name of the mapped     |                               |                                |                                |
| Æ                         |                           |                                                | OK Cancel                     |                                |                                |

#### **Application Management**

Click **Configurations** -> **Application Configuration** to add, delete or edit applications.

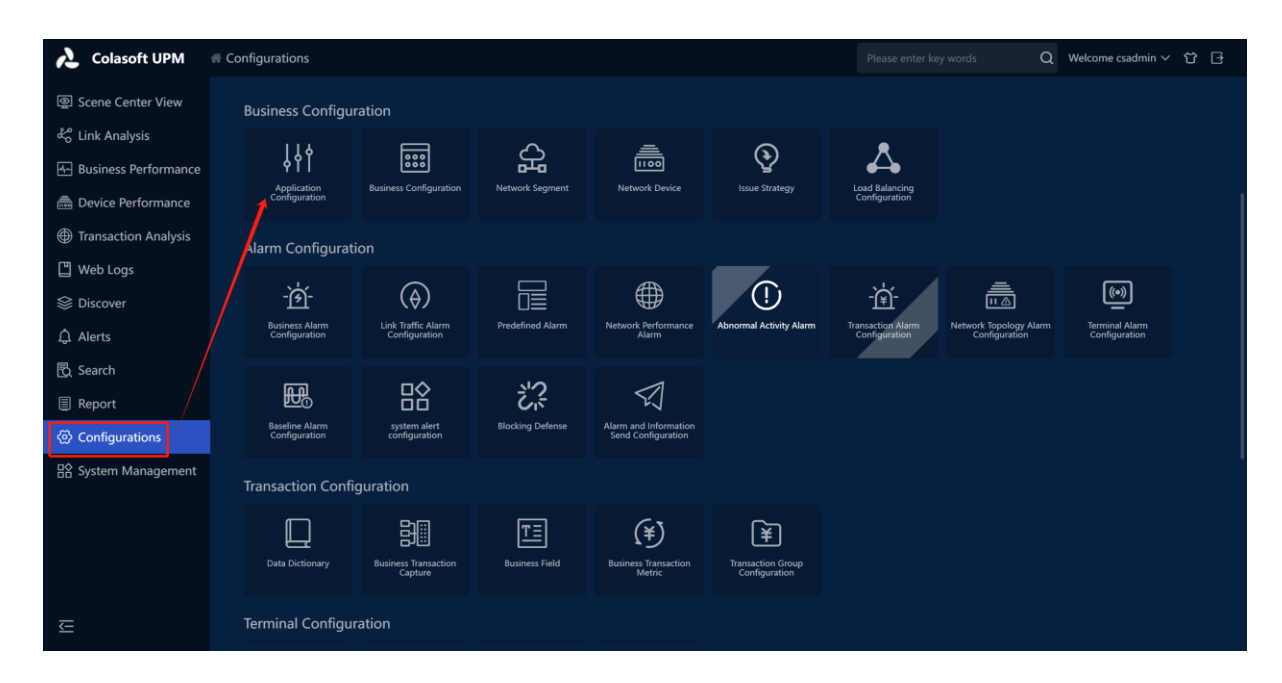

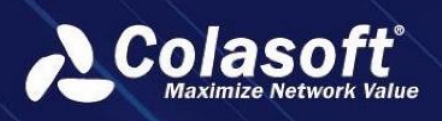

| Application        | Application Group                                           |                      |                    |                      |                        |              |
|--------------------|-------------------------------------------------------------|----------------------|--------------------|----------------------|------------------------|--------------|
|                    | ♥ ♥ ௴ ௴ Input IP address to search Any Ap                   | plic 🔻               |                    |                      | 🗘 目 Please input ke    |              |
| Operation          | $ID \ \ \ \ \ \ \ \ \ \ \ \ \ \ \ \ \ \ \$                  | Category 🗢           | Application Type 🗘 | Good Response Time 🗢 | Normal Response Time ≑ | Bad Response |
| □ ₫∠₿              | 30001 Enable DB Server                                      | Standard application | Short Connection   | [0,200]              | (200,800]              | (800,2000]   |
| The current page 1 | total 1 pages, total 1 records. Show 20 🔹 records per page. |                      |                    |                      | К <b>К</b>             | 1 3 3        |

To add an application, click button "<sup>th</sup>" and input the parameters in following box. Then click **OK**.

| Add                     |                                                                                     | ×    |
|-------------------------|-------------------------------------------------------------------------------------|------|
| Application:            |                                                                                     |      |
| Alias:                  |                                                                                     |      |
| Description:            |                                                                                     |      |
| Category:               | Standard Application                                                                |      |
| Туре:                   | Short Connection -                                                                  |      |
| Rule:                   |                                                                                     |      |
| Response Time Stamp:    | Good ≤ 200 < Normal ≤ 800 < Bad ≤ 2000 < Very Bad (Unit: Milliseco                  | ind) |
|                         | Note: When the response is "Very bad", it will be considered as a response timeout. |      |
| Add Application to:     | Segment @                                                                           |      |
| Visible by Tenant:      |                                                                                     |      |
| Specify Issue Strategy: | Please select 🗘 👻 🧇                                                                 |      |
|                         | OK Cancel                                                                           |      |

#### **Add Business**

Click **Configurations** ->**Business Configuration** to add, delete or edit business.

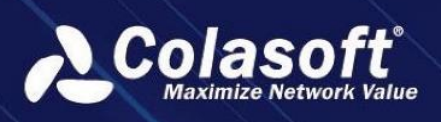

| 💫 Colasoft UPM                     | # Configurations       | ;                           |                  |                       |                         | Please enter ke          | ey words Q             | Welcome csadmin $\checkmark$ | ₩ 🖯 |  |  |
|------------------------------------|------------------------|-----------------------------|------------------|-----------------------|-------------------------|--------------------------|------------------------|------------------------------|-----|--|--|
| Scene Center View                  | Business Configuration |                             |                  |                       |                         |                          |                        |                              |     |  |  |
| 🖧 Link Analysis                    | 14                     | + 📾                         | 凸                | à                     | $\odot$                 | ٨                        |                        |                              |     |  |  |
| 🕾 Business Performance             | ♀ T<br>Applicat        | ion Business Configuration  | Network Segment  | Network Device        | Issue Strategy          | Load Balancing           |                        |                              |     |  |  |
| a Device Performance               | Configura              | ation                       |                  |                       |                         | Configuration            |                        |                              |     |  |  |
| Transaction Analysis               | Alarm Cor              | nfiguration                 |                  |                       |                         |                          |                        |                              |     |  |  |
| 🖺 Web Logs                         | à                      |                             |                  | Æ                     | $\bigcirc$              | ×                        | <b>a</b>               | <b>((•)</b> )                |     |  |  |
| 😂 Discover                         | -L2<br>Business /      | Alarm Link Traffic Alarm    | Predefined Alarm | Network Performance   | Abnormal Activity Alarm | <b>Transaction</b> Alarm | Network Topology Alarm | Terminal Alarm               |     |  |  |
| ↓ Alerts                           | Cenfigura              | ation Configuration         |                  | Alarm                 |                         | Configuration            | Configuration          | Configuration                |     |  |  |
| 🔁 Search                           | F                      | L ⊡⊘                        | <u>;</u> '2      | $\triangleleft$       |                         |                          |                        |                              |     |  |  |
| Report                             | Baseline A             | D System alert              | Blocking Defense | Alarm and Information |                         |                          |                        |                              |     |  |  |
| <ul><li>⊘ Configurations</li></ul> | Configura              | ation configuration         |                  | Send Configuration    |                         |                          |                        |                              |     |  |  |
| System Management                  | Transactio             | n Configuration             |                  |                       |                         |                          |                        |                              |     |  |  |
|                                    | ſ                      |                             | TΞ               | (¥)                   | ۲                       |                          |                        |                              |     |  |  |
|                                    | Data Dicti             | bonary Business Transaction | Business Field   | Business Transaction  | Transaction Group       |                          |                        |                              |     |  |  |
|                                    |                        | captore                     |                  |                       | Conngaration            |                          |                        |                              |     |  |  |
| ⊂.                                 | Terminal C             | Configuration               |                  |                       |                         |                          |                        |                              |     |  |  |
|                                    |                        |                             |                  |                       |                         |                          |                        |                              |     |  |  |

Click button "to add a business.

Following is an example of a simple business configuration for reference

I. Business Definition

Configure basic information of a business. After finishing business definition, click Next.

| 1 Edit Business                    | 2 Business Logic | Diagram         | — 3 Alarm | Settings | (4) Business Health |
|------------------------------------|------------------|-----------------|-----------|----------|---------------------|
| Name:                              | Demo Business    |                 |           |          |                     |
| Business Level:                    | ***              |                 |           |          |                     |
| Description:                       |                  |                 |           |          |                     |
| Business Group:                    |                  |                 |           |          |                     |
| Business Privilege:                | Monitor          | Analysis        | Alarm     | Reports  |                     |
|                                    |                  |                 |           |          |                     |
| Focus on abnormal activity alarms: |                  |                 |           |          |                     |
|                                    |                  |                 |           |          |                     |
|                                    |                  |                 |           |          |                     |
|                                    |                  |                 |           |          |                     |
|                                    |                  |                 |           |          |                     |
|                                    |                  | Finish and Exit | Next      |          |                     |

- II. Business Logic Diagram
  - i. Click **Add application relationship** to choose an application. DB Server is taken for an example here.

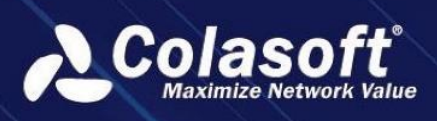

| Edit Business — | · 2 Business Lo                                          | gic Diagram             |       | Alarm Settings                                      |                                    | (                      | 4 Business He | alth   |  |
|-----------------|----------------------------------------------------------|-------------------------|-------|-----------------------------------------------------|------------------------------------|------------------------|---------------|--------|--|
|                 | Add Application                                          | Relationship            |       | Structure<br>Add Application<br>Press 'Enter' to se | Relationship<br>Add Image<br>earch | Grouy<br>Add Text<br>X |               | he A ▼ |  |
|                 | Type:<br>Icon:<br>Application:<br>Correlate<br>Business: | Application Application | Group | er                                                  | α<br>α                             |                        |               |        |  |
|                 |                                                          | ОК                      | C     |                                                     |                                    |                        |               |        |  |

ii. Add a client. Then click **OK**.

|          | Edit Business     | Business Logic Diag                | ram ———   | (      | 3 Alarm Settings                                                                                  | (4 | Business Health |
|----------|-------------------|------------------------------------|-----------|--------|---------------------------------------------------------------------------------------------------|----|-----------------|
|          |                   |                                    |           |        | Structure Relatic<br>Add Application Add Im<br>Press 'Enter' to search<br>▼ DB Server<br>▶ Sørver |    | Show the A      |
| <b>≧</b> | Custom IP/Segment |                                    |           |        | Client Add Discover                                                                               |    |                 |
|          | lcon:             |                                    | E F +     |        |                                                                                                   |    |                 |
|          | Name:             | clinet1                            |           |        |                                                                                                   |    |                 |
|          | Туре:             | IP Address                         |           |        |                                                                                                   |    |                 |
|          | Select IP:        | Select an auto-obtained IP address |           |        |                                                                                                   |    |                 |
|          | IP Address:       | 192.1                              |           |        |                                                                                                   |    |                 |
|          | NAT Mapping:      | Enable NAT Mapping Analysis        |           |        |                                                                                                   |    |                 |
|          | NAT IP Address:   |                                    |           |        |                                                                                                   |    |                 |
|          |                   | OK Cancel                          |           |        |                                                                                                   |    |                 |
|          |                   |                                    |           |        |                                                                                                   |    |                 |
|          |                   | Back                               | Finish an | d Exit |                                                                                                   |    |                 |

iii. Check the client and the Path Setting box will pop up. Drag a probe to the relationship line and click OK. After that, the business is added successfully. Users can click Finish and Exit to complete the configuration, or click Next to set alarms.

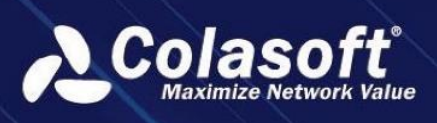

|   | 🕑 Edit Business ——— 2 | Business Logic Diagram | 3 | Alarm Se          | Settings   |             | (                                           | 4 Bus | iness Healt | :h  |  |
|---|-----------------------|------------------------|---|-------------------|------------|-------------|---------------------------------------------|-------|-------------|-----|--|
|   |                       |                        |   |                   |            |             | ip Group Show the<br>Add Text Add Rectangle |       |             | A ▼ |  |
|   |                       |                        |   | ▶ Serv<br>▼ Clier | ver<br>ent |             |                                             |       |             |     |  |
|   | DB Server             |                        |   |                   | Clinet1    | Edit Path D | elete                                       |       |             |     |  |
| 0 |                       |                        |   |                   | ~          |             |                                             |       |             |     |  |

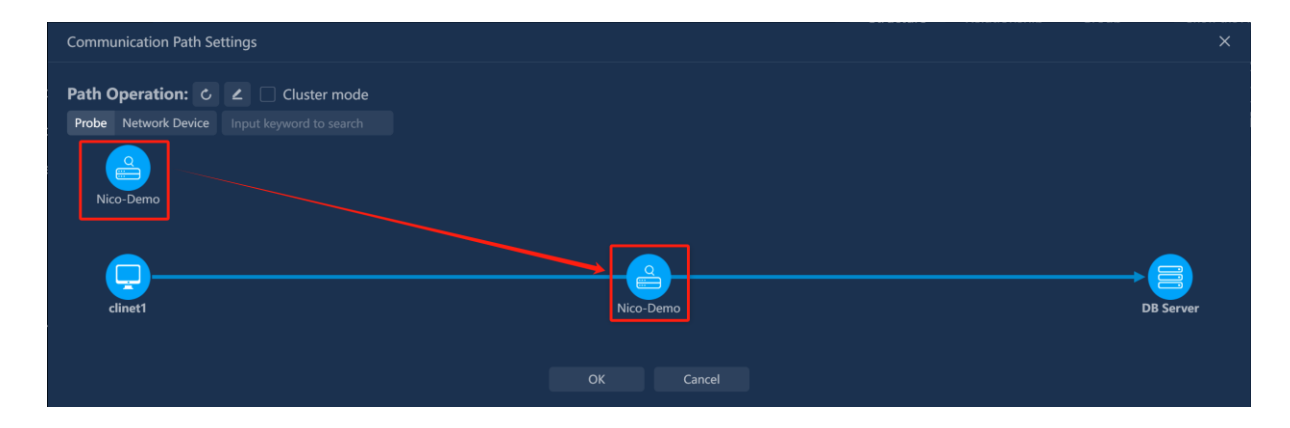

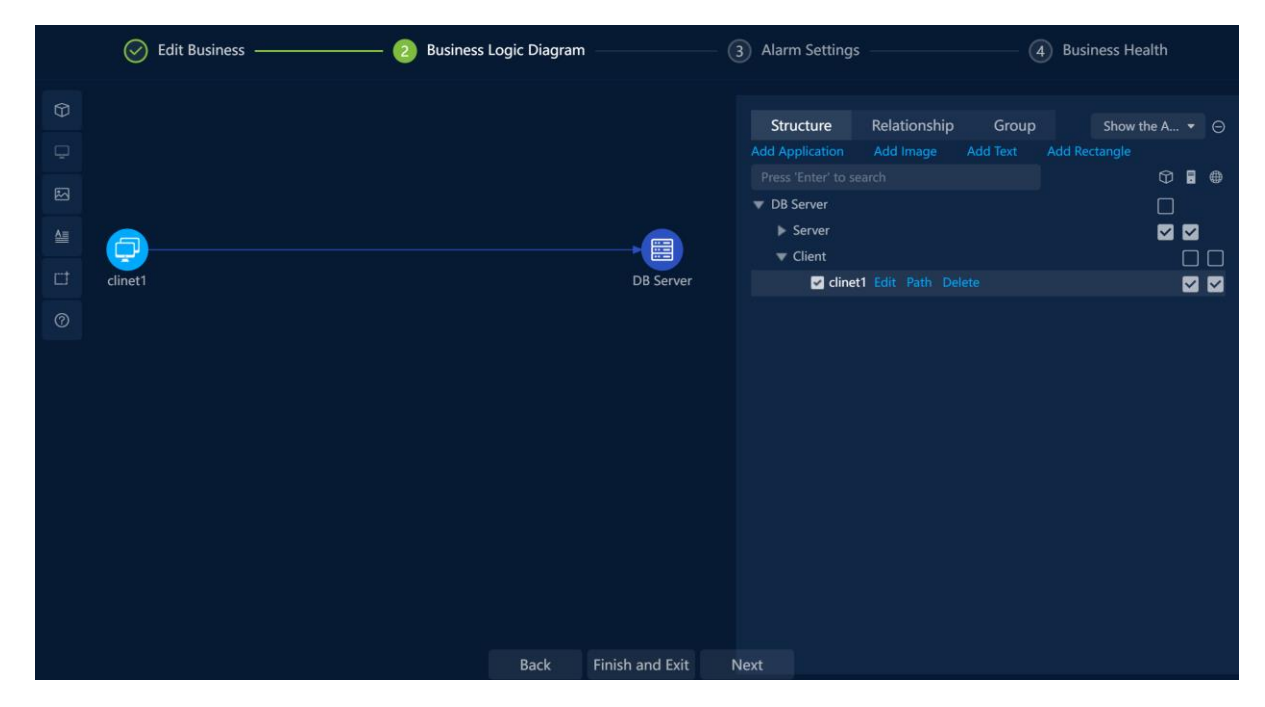

#### III. Alarm Settings

Users can set alarms through alarm templates already set or customize alarms.

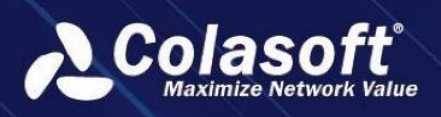

| General Edit Business |                      | - 🔗 Business Logic Diagram |                                      | — ③ Alarm Settings —        | Business Health                           | Business Health |  |  |
|-----------------------|----------------------|----------------------------|--------------------------------------|-----------------------------|-------------------------------------------|-----------------|--|--|
| Expand/Collapse 🔄     |                      |                            |                                      |                             | Q Metric Value ▼ Input keywo              |                 |  |  |
|                       | Action               | ID ⇔ Status ⇔              | Alarm Name ≑                         | Alarm Category   Level      |                                           | Alarm Descri    |  |  |
| Demo Business(30/30)  |                      | 30081 On                   | Network Interruption(4)              | Abnormal Transmission Seven | e 60 Seconds Application Monitoring Alarm | This alarm ca   |  |  |
|                       |                      | 30080 On                   | Network Interruption(3)              | Abnormal Transmission Seven | e 60 Seconds Application Monitoring Alarm | This alarm ca   |  |  |
|                       |                      | 30079 On                   | Network Interruption(2)              | Abnormal Transmission Seven | e 60 Seconds Application Monitoring Alarm | This alarm ca   |  |  |
|                       |                      | 30078 On                   | Network Interruption(1)              | Abnormal Transmission Seven | e 60 Seconds Application Monitoring Alarm | This alarm ca   |  |  |
|                       |                      | 30077 On                   | Internal Pkts Lost(2)                | Abnormal Transmission Seven | e 60 Seconds Application Monitoring Alarm | Bad network     |  |  |
|                       |                      | 30076 On                   | Internal Pkts Lost(1)                | Abnormal Transmission Seven | e 60 Seconds Application Monitoring Alarm | Bad network     |  |  |
|                       |                      | 30075 On                   | Internal Pkts Lost                   | Abnormal Transmission Seven | e 60 Seconds Application Monitoring Alarm | Bad network     |  |  |
|                       |                      | 30074 On                   | Application Timeout(2)               | Abnormal Application Seven  | e 60 Seconds Application Monitoring Alarm | Adjust thresł   |  |  |
|                       |                      | 30073 On                   | Application Timeout(1)               | Abnormal Application Seven  | e 60 Seconds Application Monitoring Alarm | Adjust thresł   |  |  |
|                       |                      | 30072 On                   | Application Timeout                  | Abnormal Application Seven  | e 60 Seconds Application Monitoring Alarm | Adjust thresł   |  |  |
|                       |                      | 30071 On                   | Long Connection Interruption         | Abnormal Application Seven  | e 10 Seconds Application Monitoring Alarm | Apply to lon    |  |  |
|                       | Current page 1, tota | l 2 page(s), total 30 rece | ord(s). Show for every page: 20 🔻 re | ecord(s)                    |                                           |                 |  |  |
|                       |                      |                            | Back                                 | Finish and Exit Next        |                                           |                 |  |  |

#### IV. Business Health Settings

If users want to use health value function for monitoring applications and network, configure them in this step.

|        |           | Colored Edit Business                             | 🔗 Business Logic Diagram  | Alarm Settings                  | 4 Business Health |  |  |  |
|--------|-----------|---------------------------------------------------|---------------------------|---------------------------------|-------------------|--|--|--|
| ۲      |           |                                                   |                           |                                 | Q Metric Value ◄  |  |  |  |
|        | Action    | Status 🗢                                          | Туре ≑                    | Object 🗢                        | Rule ≑            |  |  |  |
|        | 2         | Enable                                            | Application Health        | DB Server                       | Avg. value        |  |  |  |
|        | 2         | Enable                                            | Network Health            | clinet1 - Nico-Demo - DB Server | Maximum value     |  |  |  |
| Currer | it page 1 | , total 1 page(s), total 2 record(s). Show for ev | very page: 20 v record(s) |                                 |                   |  |  |  |
|        |           |                                                   |                           |                                 |                   |  |  |  |
|        |           |                                                   |                           |                                 |                   |  |  |  |
|        |           |                                                   |                           |                                 |                   |  |  |  |
|        |           |                                                   |                           |                                 |                   |  |  |  |
|        |           |                                                   |                           |                                 |                   |  |  |  |
|        |           |                                                   |                           |                                 |                   |  |  |  |
|        |           |                                                   |                           |                                 |                   |  |  |  |
|        |           |                                                   |                           |                                 |                   |  |  |  |
|        |           |                                                   | Back                      | Finish and Exit                 |                   |  |  |  |

Finally, click Finish and Exit to complete the business configuration.

#### **Business Status Monitoring**

Status of each business can be viewed on this page.

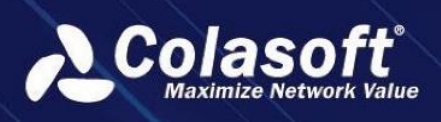

| ふ        | Business Status Business Performance Analysis Transaction Performance Analysis Business Metrics Analysis Conf Please enter key words Q Wekome csadmin 🗸 🗘 🗦                                   |
|----------|----------------------------------------------------------------------------------------------------|
| ۍ<br>چو  | ll 2024-06-20 12-48:00 - 2024-06-20 13:48:00                                                                                                    |
|          | All Groups + S                                                                                                    |
| <br>⊕    | Auto-Sort   Operational   Application Health Network Health Alarm Press 'Enter' to search Total Businesses:1 Abnormal Businesses:1 Application (group) Count:1 Abnormal Application (group):1 |
| Ľ        | Demo Business 🥮                                                                                                    |
| ⊗<br>4   | 58.55<br>Application Health                                                                                                    |
| Ð        | Induction                                                                                                    |
|          |                                                                                                    |
| <u>خ</u> |                                                                                                    |
|          |                                                                                                    |
| I?I      |                                                                                                    |

#### **Business Performance Analysis**

Move the mouse over the business box and click the button "Analyze" on the Business Status Monitoring page to jump to the Business Performance Analysis page. Users can check related application data of the business on that page.

The page can also be accessed by clicking **Business Performance** ->**Business Performance** Analysis.

| 🔥 Colasoft UPM                         | Business Status    | Business Performance Analysis    | Transaction Performa    | ance Analysis           | Business Metri Ple     | ase enter key words     | Q Welcome cs                   | admin 🗸 🔂 📑     |
|----------------------------------------|--------------------|----------------------------------|-------------------------|-------------------------|------------------------|-------------------------|--------------------------------|-----------------|
| @ Scene Center View<br>샹 Link Analysis | ılı 2024-06-20 12: | 50:00 - 2024-06-20 13:50:00 I◀ ◀ | 12:50 12:55 13:00 13:05 | 13:10 13:15 13:2        | 20 13:25 13:30 13:35 1 | 3:40 13:45́ ►1          | <mark>1-minute</mark> 1-hour 1 |                 |
| H Business Performance                 | Demo Business 🔻    |                                  | cat Transaction track   |                         |                        |                         |                                | 53 @ E <b>4</b> |
| Device Performance                     |                    |                                  |                         |                         |                        |                         |                                |                 |
| Transaction Analysis                   |                    |                                  |                         |                         |                        |                         |                                |                 |
| 💾 Web Logs                             |                    |                                  |                         |                         |                        |                         |                                |                 |
| 😂 Discover                             |                    |                                  |                         |                         |                        |                         |                                |                 |
| 🗘 Alerts                               |                    | 13800<br>10.75 %<br>271.27 r     | ns 26.44 ms             | 5<br>75.00 %<br>0.00 ms | → 2.23 ms              | 3<br>92.68 %<br>0.00 ms | 1015.51 ms                     |                 |
| 🗟 Search                               |                    | All clients                      | Web Server              |                         | App Server             |                         | DB Server                      |                 |
| Report                                 |                    |                                  |                         |                         |                        |                         |                                |                 |
| Configurations                         |                    |                                  |                         |                         |                        |                         |                                |                 |
| 음 System Management                    |                    |                                  |                         |                         |                        |                         |                                |                 |
|                                        |                    |                                  |                         |                         |                        |                         |                                |                 |
|                                        |                    |                                  |                         |                         |                        |                         |                                |                 |
|                                        |                    |                                  |                         |                         |                        |                         |                                |                 |
| -                                      |                    |                                  |                         |                         |                        |                         |                                | Q               |
| <b>全</b>                               |                    |                                  |                         |                         |                        |                         |                                |                 |